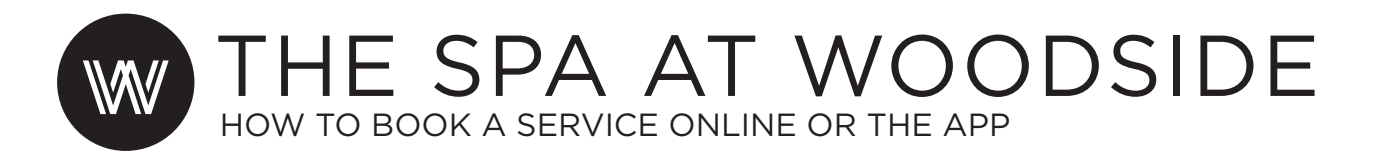

The Spa at Woodside is happy to announce that you can now book a service through MyWoodside and the Woodside App. Read more on how to book a service below.

## CANCELLATION POLICY:

To cancel your appointment visit your upcoming appointments and click on the gear next to the service and follow the prompted drirections. You will recieve an email confirmation of the canceled appointment. You may also call The Spa at 913.831.0043 or stop by The Spa front desk at the bottom of the stairs in the Main Clubhouse. The full rate of service plus 20% gratuity will be charged if not notified of cancellation 24 hours prior to your appointment time. Re-booking discounts will not be transferred to new appointment time. Should you or someone in your household feel unwell, you must reschedule your appointment in order to avoid being charged. Failure to check out at the spa desk after your service will result to full charge on your account with 20% gratuity.

## BOOKING A SERVICE AT THE SPA (APP + DESKTOP)

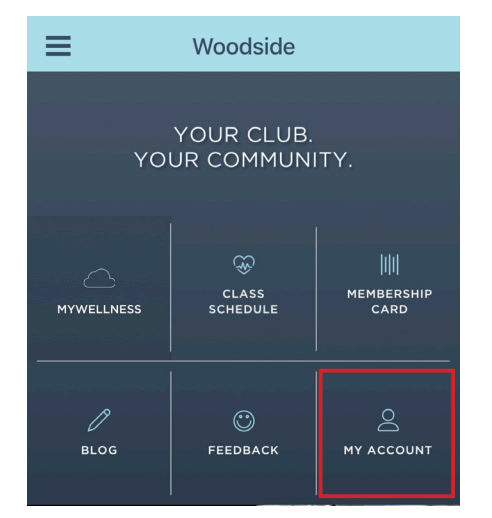

APP

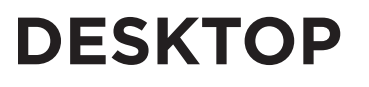

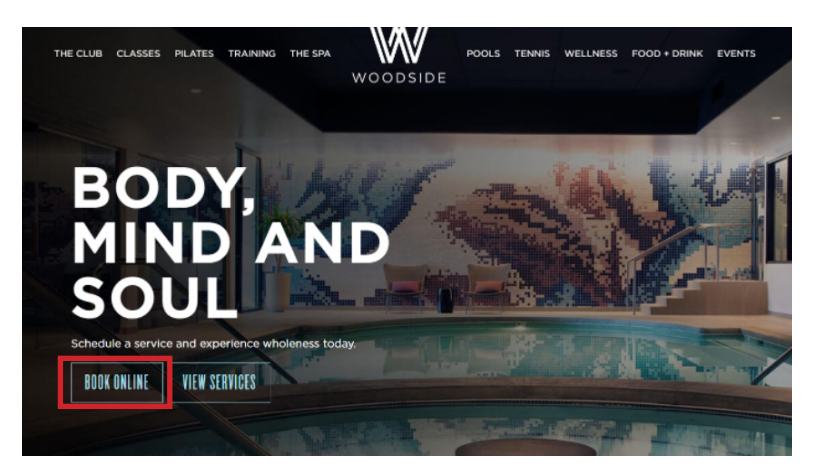

**STEP ONE |** SELECT MY ACCOUNT FROM THE HOMESCREEN OF THE APP. THEN FOLLOW THE REST OF THE STEPS BELOW.

**STEP ONE |** GO TO CLUBWOODSIDE.COM/SPA AND CLICK BOOK ONLINE. THEN FOLLOW THE REST OF THE STEPS BELOW.

| Do | ne <b>a ourclublogin.com</b> | AА | Ç |  |  |  |
|----|------------------------------|----|---|--|--|--|
|    | W woodsi                     | DE |   |  |  |  |
|    | Welcome to                   |    |   |  |  |  |
|    | Username                     |    |   |  |  |  |
|    | Password                     |    | ] |  |  |  |
|    | Remember Username            |    |   |  |  |  |
|    | <b>بئ</b> Login              |    |   |  |  |  |
|    | ⊕ FORGOT USERNAME?           |    |   |  |  |  |
|    |                              |    | J |  |  |  |
| <  | > Ĉ                          |    | Ø |  |  |  |

| 11/05/2021 | CLASSIC SWEDISH MASSAGE 90 M  |
|------------|-------------------------------|
| 3:15 PM    | IN                            |
|            | 105 Min                       |
|            | FAINTER, CHARLI               |
|            | The Spa At Woodside           |
| 1/06/2021  | THE ULTIMATE ESCAPE FACIAL 90 |
| 2:00 PM    | MIN                           |
|            | 105 Min                       |
|            | BLAKE, TRINA                  |
|            | ,                             |

**STEP TWO |** ENTER YOUR USERNAME AND PASSWORD AND CLICK LOGIN. **STEP THREE |** SCROLL DOWN AND CLICK ON BOOK AN APPOINTMENT. HERE YOU CAN ALSO SEE YOUR UPCOMING APPOINTMENTS.

| e ourclublogin.com                                 |
|----------------------------------------------------|
| Appointments                                       |
| Dashboard / Book Appointment                       |
|                                                    |
|                                                    |
|                                                    |
| Calendar will display once all steps are complete. |
| Step 1: Select Club                                |
| Woodside                                           |
|                                                    |
|                                                    |
| Step 2: Select Category                            |
| ~                                                  |
|                                                    |
| Stop 2: Salast Bradust                             |
| Step 5. Select Floudet                             |
| · · · · · · · · · · · · · · · · · · ·              |
|                                                    |
| Step 4: Select Resource(s)                         |
| v                                                  |
|                                                    |
|                                                    |
| < November 2021 >                                  |
|                                                    |

|                     | e ourclublogin.com            |              |  |
|---------------------|-------------------------------|--------------|--|
|                     | 🌒 My Packages                 | 🕩 Log out    |  |
| ppointments         |                               |              |  |
| ashboard / Bo       | ok Appointment                |              |  |
|                     |                               |              |  |
|                     |                               |              |  |
| Calendar w          | vill display once all steps a | re complete. |  |
| Step 1: Select Club |                               |              |  |
| Woodside            | 9                             | •            |  |
|                     |                               |              |  |
| Step 2              | : Select Category             |              |  |
| $\wedge$ $\vee$     |                               | Done         |  |
|                     |                               |              |  |
|                     | Woodside                      |              |  |
| Т                   | he Spa at Woods               | ide          |  |
|                     | Woodside Tennis               |              |  |
|                     |                               |              |  |
|                     |                               |              |  |

**STEP FOUR |** CLICK ON STEP 1: SELECT CLUB AND SCROLL DOWN TO CHOOSE THE SPA AT WOODSIDE.

| 11:05 🕈 🗩                                          |  |  |  |  |
|----------------------------------------------------|--|--|--|--|
| e ourclublogin.com                                 |  |  |  |  |
| ashboard / Book Appointment                        |  |  |  |  |
|                                                    |  |  |  |  |
|                                                    |  |  |  |  |
|                                                    |  |  |  |  |
| !                                                  |  |  |  |  |
| Calendar will display once all steps are complete. |  |  |  |  |
| Step 1: Select Club                                |  |  |  |  |
| The Spa at Woodside                                |  |  |  |  |
|                                                    |  |  |  |  |
|                                                    |  |  |  |  |
| Step 2: Select Category                            |  |  |  |  |
| Select One                                         |  |  |  |  |
|                                                    |  |  |  |  |
|                                                    |  |  |  |  |
| Step 3: Select Product                             |  |  |  |  |
| ∧ ∨ Done                                           |  |  |  |  |
|                                                    |  |  |  |  |
| Select One                                         |  |  |  |  |
| Facials                                            |  |  |  |  |
| Massage                                            |  |  |  |  |
| Tinting                                            |  |  |  |  |
| Waxing                                             |  |  |  |  |

## **STEP FIVE |** CLICK ON STEP 2: SELECT CATEGORY AND SCROLL TO FIND AND SELECT WHAT TYPE OF SERVICE YOU WOULD LIKE TO BOOK.

| Calendar will display once all steps are complete.  Step 1: Select Club  The Spa at Woodside  Step 2: Select Category  Massage  Step 3: Select Product                                     |  |  |
|----------------------------------------------------------------------------------------------------|--|--|
| Calendar will display once all steps are complete.          Step 1: Select Club         The Spa at Woodside         Step 2: Select Category         Massage         Step 3: Select Product |  |  |
| Step 1: Select Club The Spa at Woodside  Step 2: Select Category Massage  Step 3: Select Product                                                                                           |  |  |
| The Spa at Woodside  Step 2: Select Category  Massage  Step 3: Select Product                                                                                                    |  |  |
| Step 2: Select Category Massage Step 3: Select Product                                                                                                    |  |  |
| Step 2: Select Category Massage Step 3: Select Product                                                                                                    |  |  |
| Massage Step 3: Select Product                                                                                                    |  |  |
| Step 3: Select Product                                                                                                    |  |  |
| Step 3: Select Product                                                                                                    |  |  |
|                                                                                                    |  |  |
| Select One                                                                                                    |  |  |
|                                                                                                    |  |  |
| Step 4: Select Resource(s)                                                                                                    |  |  |
| ∧ ∨ Done                                                                                                    |  |  |
| ACTIVATION + RECOVERY 20 MIN                                                                                                    |  |  |
| CLASSIC SWEDISH MASSAGE 120 MIN<br>CLASSIC SWEDISH MASSAGE 60 MIN                                                                                                    |  |  |
| CLASSIC SWEDISH MASSAGE 90.                                                                                                    |  |  |
|                                                                                                    |  |  |
| CRANIO-SACRAL THERAPY 60 MIN                                                                                                    |  |  |

**STEP SIX |** CLICK ON STEP 3: SELECT PRODUCT AND SCROLL DOWN TO SELECT WHICH SERVICE (NOTE THE LENGTH OF TIME) YOU WANT TO BOOK.

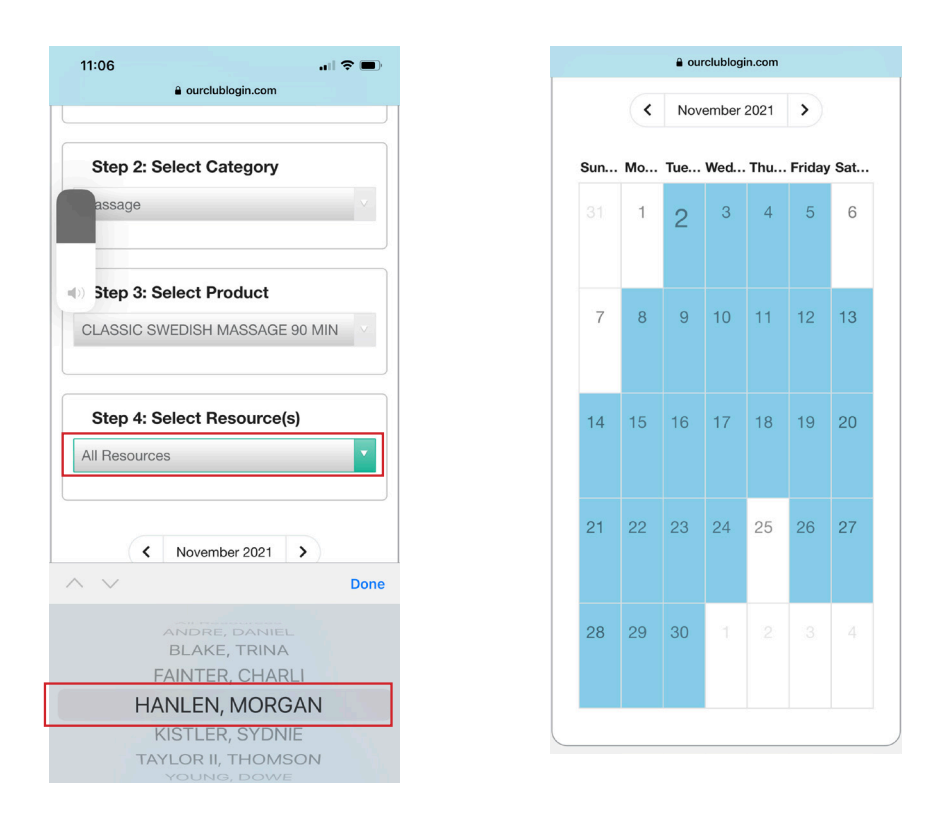

**STEP SEVEN |** CLICK ON STEP 4: SELECT RESOURCE(S) AND SCROLL TO FIND AND SELECT YOUR SERVICE PROVIDER.

IF YOU DON'T HAVE A PREFERENCE THEN YOU CAN SKIP THIS STEP AND JUST CHOOSE WHAT DAY YOU WOULD LIKE A SERVICE FROM THE CALENDAR THAT LOADS BELOW.

|                     | a ourclublogin.com    |                    |                                | a ourclublogin.com    |                  |
|---------------------|-----------------------|--------------------|--------------------------------|-----------------------|------------------|
| Select A Tir        | mex                   |                    | Select A Tir<br>for 11/24/2021 | ne×                   |                  |
| HANLEN, MC          | RGAN                  |                    | HANLEN, MC                     | RGAN                  |                  |
| MORNING<br>5am-12pm | AFTERNOON<br>12pm-5pm | EVENING<br>5pm-5am | MORNING<br>5am-12pm            | AFTERNOON<br>12pm-5pm | EVENIR<br>5pm-5a |
|                     |                       | Close              | 12:45 PM 1:                    | 1:15 PM               | 1:30 PM          |
|                     |                       |                    |                                |                       | Clo              |

**STEP EIGHT |** AFTER YOU HAVE CHOSEN YOUR PROVIDER (OR DATE AND THEN PROVIDER) SELECT THE TIME OF DAY YOU WOULD LIKE TO BOOK YOUR SERVICE. THEN, CHOSE FROM THE AVAILABLE APPOINTMENTS. IF NO TIMES POPULATE, YOU CAN TRY ANOTHER TIME OF DAY OR GO BACK TO THE CALENDAR AND CHOOSE ANOTHER DAY.

| 11:06<br>a ourclublogin.com                                            | 11:06<br>a ourclublogin.com<br>Calendar will display once all steps are complete. |
|------------------------------------------------------------------------|-----------------------------------------------------------------------------------|
| ?                                                                      | Step 1: Select Club The Spa at Woodside                                           |
| <b>BOOK</b><br>Club: The Spa at Woodside<br>Time: 11/24/2021 1:30 PM   | $\checkmark$                                                                      |
| Product: CLASSIC SWEDISH<br>MASSAGE 90 MIN<br>Resource: HANLEN, MORGAN | <b>Booked</b><br>You have successfully booked<br>this time slot.                  |
| \$110.00<br>(or equivalent package)<br>due at time of service          | ОК                                                                                |
| BOOK CANCEL                                                            | ANNLEN, MOHGAN   November 2021  Sun Mo Tus Wed Thus Friday Sat                    |

**STEP NINE |** ONCE YOU HAVE CHOSEN THE TIME, CLICK BOOK. YOU WILL THEN GET A CONFIRMATION SCREEN SHOWING YOU THAT YOUR APPOINTMENT HAS BEEN BOOKED.

Your appointment has been booked as follows:

Appointment: 187946 Club: The Spa at Woodside Participant(s): Book: HANLEN, MORGAN

Description: CLASSIC SWEDISH MASSAGE 90 MIN Date: Wednesday, November 24, 2021 Time: 1:30 PM Duration: 1 Hour 45 Minute

Your confirmation number is 187946.

Thank you,

The Spa at Woodside (913) 831-0034

**STEP TEN |** CHECK YOUR EMAIL TO MAKE SURE YOUR APPOINTMENT WAS CONFIRMED.